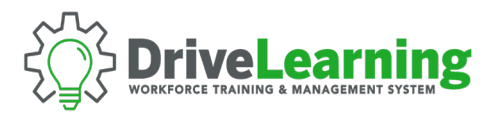

## USER SEAT MANAGEMENT: ARCHIVE EMPLOYEE

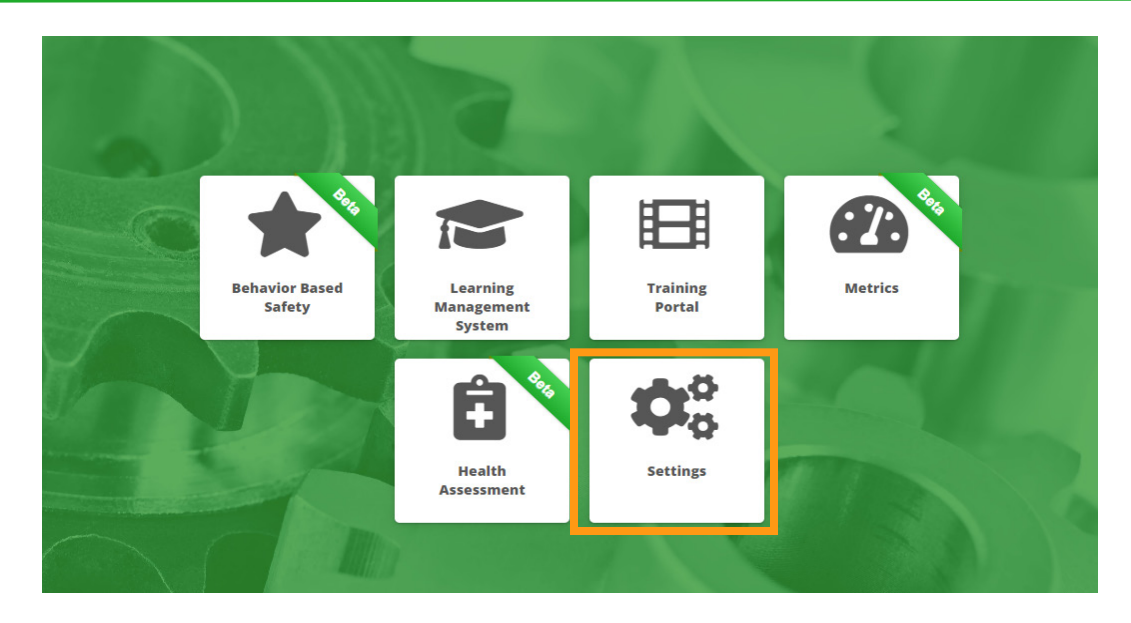

**NOTE:** This action will remove the employee from active reports, metrics, and email communications. The employee will still occupy a seat in the company account. To permanently remove an employee, see also *Deleting Sub Accounts*.

**NOTE**: Depending on your level of system access, this feature may not be available to you.

To get started, click the Settings tile from the main dashboard within Drive Learning.

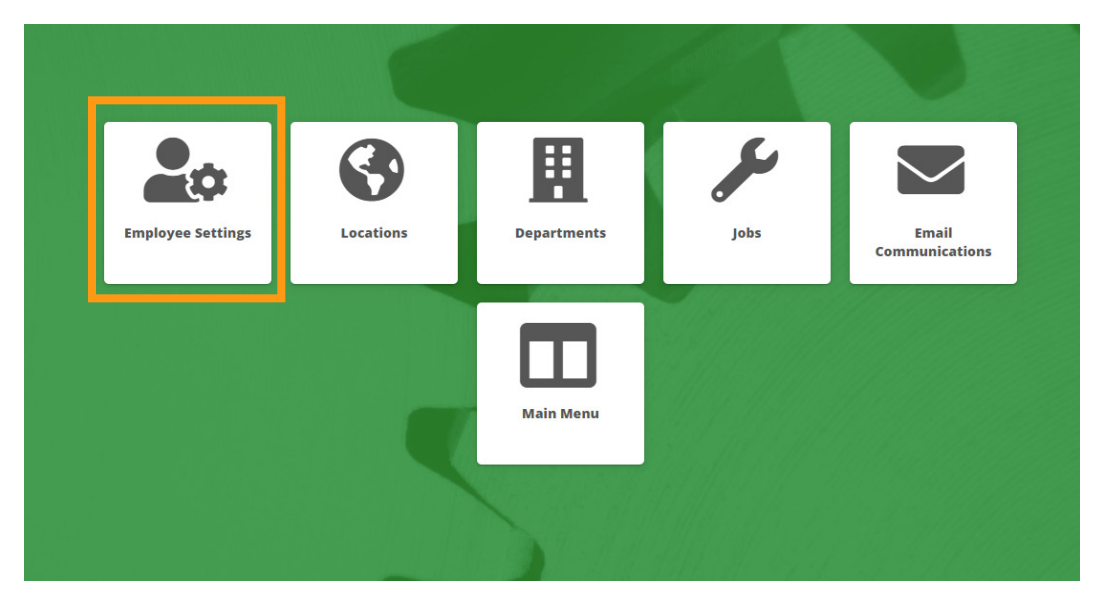

Click the Employee Settings tile.

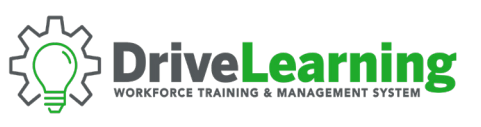

|                                                                                                    |                                                                                                    |                                                                                                    |                                                                                                    |                                                                                       | Modul                                                                             |                                      |
|----------------------------------------------------------------------------------------------------|----------------------------------------------------------------------------------------------------|----------------------------------------------------------------------------------------------------|----------------------------------------------------------------------------------------------------|---------------------------------------------------------------------------------------|-----------------------------------------------------------------------------------|--------------------------------------|
| <b>Employee Name:</b><br>Employee Name                                                                                                    | Department:                                                                                                    | Job Class:                                                                                                |                                                                                                    | *                                                                                     |                                                                                   |                                      |
| Jser Access:                                                                                                    |                                                                                                    |                                                                                                    |                                                                                                    |                                                                                       |                                                                                   |                                      |
|                                                                                                    | Clear filters                                                                                                    |                                                                                                    |                                                                                                    |                                                                                       |                                                                                   |                                      |
| ow _10                                                                                                    | Clear filters                                                                                                    | Department                                                                                                | lob Class                                                                                                    | Search                                                                                | 1:<br>User Access                                                                 | Edit                                 |
| ow 10 • entries<br>Employee Name _<br>Madison Sinclair                                                                                                    | Clear filters  Email  madison_sinclair@example.com                                                                                                    | Department                                                                                                | Job Class 🖍<br>Mechanical Engineer                                                                                                    | Search                                                                                | User Access                                                                       | Edit                                 |
| 10 • entries<br>Employee Name<br>Madison Sinclair<br>Mike Dodge                                                                                                    | Fclear filters  Email  madison_sinclair@example.com mikedodge@example.com                                                                                                    | Department<br>Engineering<br>Human Resources                                                              | Job Class 🔹 🔪<br>Mechanical Engineer<br>Design Engineer                                                                                                    | Search                                                                                | user Access<br>Basic User<br>Basic User                                           | Edit<br>Edit<br>Edit                 |
| 10 entries<br>Employee Name<br>Madison Sinclair<br>Mike Dodge<br>Mike Ford                                                                                                    | Clear filters      Email      madison_sinclair@example.com      mikedodge@example.com      mike_ford@example.com                                                                                                    | Department<br>Engineering<br>Human Resources<br>Human Resources                                           | Job Class Account of the second second secon | Search<br>Location<br>Superior, WI<br>Marquette, MI<br>Marquette, MI                  | Basic User<br>Basic User<br>Basic User                                            | Edit<br>Edit<br>Edit                 |
| 10     entries       Employee Name     Image: Complex State of the state of the state of th | Cenail Cenail Cenail Cenail Cenail Cenail Cenail Cenail Cenaid Cenaid C | Department           Engineering           Human Resources           Human Resources           Accounting | Job Class<br>Mechanical Engineer<br>Design Engineer<br>Design Engineer<br>Accounting Clerk                                                                                                    | Search<br>Location (<br>Superior, WI<br>Marquette, MI<br>Marquette, MI<br>Atlanta, GA | User Access<br>Basic User<br>Basic User<br>Basic User<br>Basic User<br>Basic User | Edit<br>Edit<br>Edit<br>Edit<br>Edit |

Select the employee you would like to Archive by clicking the *Edit* button.

| <ul> <li>Back</li> </ul> | Employee Settings           |                  |                            |             |         |         | Module Menu |  |  |
|--------------------------|-----------------------------|------------------|----------------------------|-------------|---------|---------|-------------|--|--|
| Employee Name:           | Edit Employee Information   |                  |                            |             |         |         |             |  |  |
| Employee Name            | Personal Information        | W                | ork Information            |             |         |         |             |  |  |
|                          | First Name: Mike Last Name: |                  | User Access:<br>Basic User |             |         |         |             |  |  |
| User Access:             |                             |                  |                            |             |         |         |             |  |  |
|                          |                             |                  |                            |             |         |         |             |  |  |
|                          | Ford                        | N                | larquette, MI              |             | ~       |         |             |  |  |
|                          | Email:                      |                  | Department:                |             |         |         |             |  |  |
| Show 10 <b>▼ ent</b>     | mike_ford@example.com       | н                | luman Resources            |             | ~       | -       |             |  |  |
| Employee Name            |                             | Job              | Class:                     |             |         | ccess . | Edit        |  |  |
| Madison Sinclair         | Currently Employed? 🥑       | D                | esign Engineer             |             | *       | User    | Edit        |  |  |
| Mike Dodge               | Cancel                      |                  |                            | Update En   | nployee | Jser    | Edit        |  |  |
| Mike Ford                | mike_ford@example.com       | Human Resources  | Design Engineer            |             |         | Jser    | Edit        |  |  |
| Sara Thatcher            | sarahthatcher@example.com   | Accounting       | Accounting Clerk           | Atlanta, GA | Basic   | User    | Edit        |  |  |
| Thomas Perkins           | thomas_perkins@example.com  | Field Operations | Forklift Operator I        | Oxford, MI  | Basic   | User    | Edit        |  |  |

Un-check the *Currently Employed* box, enter the effective date when prompted, and click the *Update Employee* button to save.